## PaySchools Parent User Guide

1. Follow the PaySchools link from the districts website for Lunch Payments. The School Lunch Money Gateway for PaySchools login screen will open. Please select "First time users, click HERE to register" to register your School Lunch Money (SLM) login.

| chool Lu                                                                       | nch Money                                                                                                  | Gateway for                                                                                                    |
|--------------------------------------------------------------------------------|----------------------------------------------------------------------------------------------------|----------------------------------------------------------------------------------------------------|
| 🛞 Pay                                                                          | Schools                                                                                                    |                                                                                                    |
| When you use thi<br>with your online p<br>the cash account<br>sent to you when | s PaySchools payment g<br>rofile, check their lunch<br>for your students throug<br>your students' balances | ateway, you will be able to associate the students in your family<br>account balances, purchase breakfasts, lunches, or add money to<br>gh PaySchools. You may also request that low balance e-mails be<br>fall below the level you choose. |
| First time users,                                                              | click <u>HERE</u> to register.                                                                             |                                                                                                    |
| Username :                                                                     | traci@payschools.com                                                                                       | (e-mail address)                                                                                                    |
| Password :                                                                     | •••••••••                                                                                                  | nit L                                                                                                    |
| If you have previou<br>your balances or ac                                     | isly registered on this site, y<br><u>dd money</u> .                                                       | ou may come to this site directly to <u>check</u>                                                                                                    |
|                                                                                |                                                                                                    |                                                                                                    |

2. The following information is required to set up the SLM login. Select Register Now after you have entered all the information.

| School Lunch Money G<br>PaySchools                                               | Bateway for                                                     |
|----------------------------------------------------------------------------------|-----------------------------------------------------------------|
| *First Name:                                                                     | Traci                                                           |
| *Last Name:                                                                      | Giles                                                           |
| *Email Address:                                                                  | traci@payschools.com                                            |
| *Choose a Password:                                                              | •••••                                                           |
| *Type Password again:                                                            | ••••                                                            |
| *Security Question:                                                              | Who was my brothers 4th grade teacher?                          |
| *Answer to Security Question:                                                    | Mr. Moody                                                       |
|                                                                                  | Register Now                                                    |
| We do not share our customer information wit<br>stored. We respect your privacy. | th any other organization or entity. No credit card numbers are |

3. After selecting Register Now, an email will be sent to your account with the login information. To continue the purchase, select Click Here.

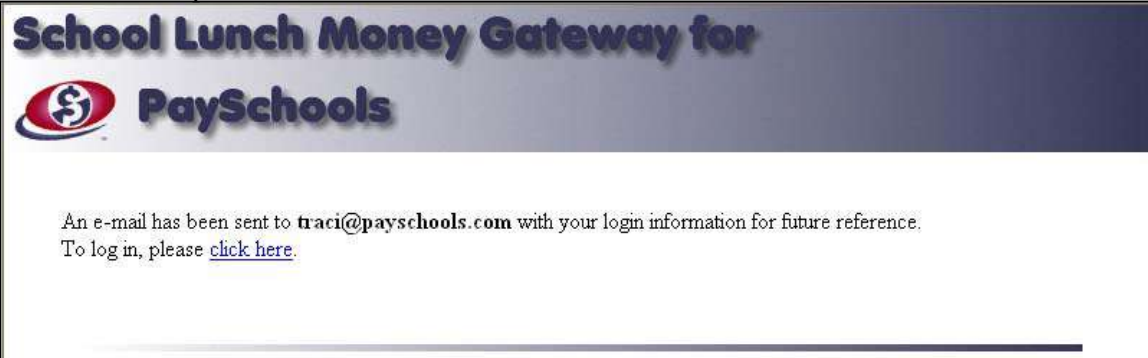

4. Enter the username and password that was created in Step 2.

| When you use thi<br>with your online p<br>the cash account<br>sent to you when | s PaySchools payment gate<br>rofile, check their lunch acc<br>for your students through<br>your students' balances fal | way, you will be able to associate the students in your famil<br>count balances, purchase breakfasts, lunches, or add money<br>PaySchools. You may also request that low balance e-mails I<br>II below the level you choose. |
|--------------------------------------------------------------------------------|----------------------------------------------------------------------------------------------------|----------------------------------------------------------------------------------------------------|
| First time users, (                                                            | click <u>HERE</u> to register.                                                                                         | 59<br>59                                                                                                    |
| Username :                                                                     | traci@payschools.com                                                                                                   | (e-mail address)                                                                                                    |
| Password :                                                                     | •••••••                                                                                                    |                                                                                                    |
|                                                                                |                                                                                                    |                                                                                                    |

5. Next, select Click Here to associate students to your SLM account.

|                  | Your Oast           | Durchase History   | Add Charles to            | Doute 1 | 1 |
|------------------|---------------------|--------------------|---------------------------|---------|---|
| A REAL PROPERTY. |                     |                    |                           |         |   |
| ello Traci   V   | Velcome back to the | School Lunch Money | Gateway for PaySci        | hools   |   |
| lo Traci   \     | Velcome back to the | School Lunch Money | <b>Gateway</b> for PayScl | hools.  |   |

6. Please enter the Student ID that is assigned by the school, the student's First and Last Name as they are at the school. If your student goes by a nickname or a shortened version, try both possibilities before contacting the school to verify. For example, if your student's name is Matthew but goes by Matt, enter Matthew as the first name. If that does not work, try Matt. Select Submit once all information has been entered.

| Home           | Your Cart           | Purchase History       | Add Students           | Contact | Log Out |
|----------------|---------------------|------------------------|------------------------|---------|---------|
| Search for yo  | our student by usin | g his/her ID number th | nat's used in the cafe | eteria. |         |
| Chudaat II     | D 1934EC            |                        |                        |         |         |
| Student 1      | D : 123456          |                        |                        |         |         |
| dent First Nam | le : Tom            |                        |                        |         |         |
|                |                     |                        |                        |         |         |
| dent Last Nam  | e : School          |                        |                        |         |         |
|                |                     |                        |                        |         |         |

7. a) After submitting the previous information, the system will search for the student. Select Add Student to Account.

|                  | Your Cart           | Purchase History     | Add Students | Contact | Log Out |
|------------------|---------------------|----------------------|--------------|---------|---------|
| our search crite | eria is as follows: |                      |              |         |         |
| TD . Looker      |                     |                      |              |         |         |
| D: 123456        | 2                   |                      |              |         |         |
| ame : Tom Sc     | hool                |                      |              |         |         |
|                  | 8 78 8              |                      |              |         |         |
| Below is the stu | dent that matches y | our search criteria. |              |         |         |
|                  |                     |                      |              |         |         |
|                  |                     |                      |              |         |         |
| ID               |                     | Name                 |              |         |         |

7. b) If the system can not find the student and the student information is correct, please call PaySchools Support at (866) 729-5353 ext 2.

If you feel there is an issue with the student's information, please contact the school.

| ) Pa              | ySchool              | s<br>S                                          | way ter                                         |                    |         |
|-------------------|----------------------|-------------------------------------------------|-------------------------------------------------|--------------------|---------|
| Home              | Your Cart            | Purchase History                                | Add Students                                    | Contact            | Log Out |
| Your search cri   | eria is as follows:  |                                                 |                                                 |                    |         |
| SID: 123456       |                      |                                                 |                                                 |                    |         |
| Name : Tom S      | chool                |                                                 |                                                 |                    |         |
| l'here are no sti | idents that match yo | ur search criteria. Please                      | <u>go back</u> and try agair                    | La                 |         |
|                   | Questions about      | when and how these dep<br>Please use the contac | oosits get posted to yo<br>t information below. | ur school account? |         |
|                   |                      |                                                 |                                                 |                    |         |
|                   |                      | School                                          | Contact                                         |                    |         |
|                   |                      | School<br>Contact Em:<br>Contact Pho            | Contact<br>ail Address<br>ne Number             |                    |         |
|                   |                      | School<br>Contact Em<br>Contact Pho             | Contact<br>ail Address<br>ne Number             |                    |         |
|                   |                      | School<br>Contact Em<br>Contact Pho<br>O        | Contact<br>ail Address<br>ne Number<br>R        |                    |         |

8. Click on Add to Account to add money to the student's account. To associate additional students to the account, select Click Here at the bottom of the page.

| Home                                                                                                    | Your Cart                                                                                                    | Purchase History                                                                                                    | Add Students                                                                                              | Contact                                                                                                    | Log Out |
|----------------------------------------------------------------------------------------------------|----------------------------------------------------------------------------------------------------|----------------------------------------------------------------------------------------------------|----------------------------------------------------------------------------------------------------|----------------------------------------------------------------------------------------------------|---------|
| Hello Traci! W                                                                                                    | felcome back to the                                                                                                    | School Lunch Money                                                                                                    | Gateway for PayS                                                                                          | chools.                                                                                                    |         |
| Here 15 your c <b>u</b><br>column indicates                                                                                 | <b>rent information</b> a<br>a negative balance.                                                                           | nd lunch account balanc                                                                                                 | ces as of 9/15/2008.                                                                                      | Red in the cash                                                                                                    |         |
|                                                                                                    |                                                                                                    |                                                                                                    |                                                                                                    |                                                                                                    |         |
| Click on the "ad<br>lunch system do<br>however you ma                                                                       | d to account" link b<br>es not use family acc<br>ay make the final pay                                                     | eside the student to add<br>counts you must add mo<br>yment in one transaction                                          | money through Pay<br>mey or meals to eac<br>through PaySchool                                             | Schools. Since the<br>h student separately –<br>s.                                                                       |         |
| Click on the "ad<br>lunch system do<br>however you ma<br>To receive low 1<br>below. ( <u>more int</u>                       | ld to account" link be<br>es not use family acc<br>ay make the final pay<br>balance e-mails or re<br>fo)                   | eside the student to add<br>counts you must add mo<br>yment in one transaction<br>emove a student from yo               | money through Pay<br>oney or meals to eac<br>through PaySchool<br>our account, click or                   | Schools. Since the<br>h student separately –<br>s.<br>1 the student's name                                               |         |
| Click on the "ad<br>lunch system do<br>however you ma<br>To receive low 1<br>below. ( <u>more in</u><br><b>ID</b>           | d to account" link b<br>es not use family acc<br>ay make the final pay<br>balance e-mails or re<br>fo<br>Nam               | eside the student to add<br>counts you must add mo<br>yment in one transaction<br>emove a student from yo               | money through Pay<br>oney or meals to eac<br>through PaySchool<br>our account, click or<br>Cash           | Schools. Since the<br>h student separately –<br>s.<br>h the student's name<br><b>PaySchools</b>                          |         |
| Click on the "ad<br>lunch system do<br>however you ma<br>To receive low 1<br>below. ( <u>more int</u><br><b>ID</b><br>23456 | Id to account" link be<br>es not use family acc<br>ay make the final pay<br>balance e-mails or re<br>fo)<br>Nam<br>Tom Sch | eside the student to add<br>counts you must add mo<br>yment in one transaction<br>emove a student from yo<br>ne<br>nool | money through Pay<br>oney or meals to eac<br>through PaySchool<br>our account, click or<br>Cash<br>\$0.00 | Schools. Since the<br>h student separately –<br>s.<br>h the student's name<br><b>PaySchools</b><br><u>add to account</u> |         |

9. After selecting Add to Account, enter the dollar amount you would like to add to the student's lunch account and click Add to Cart. Please note there is a \$5 minimum purchase required.

| Home                              | Your Cart          | Purchase History | Add Students | Contact | Log Out |
|-----------------------------------|--------------------|------------------|--------------|---------|---------|
| Add money to                      | your student's acc | count            |              |         |         |
| Tom School                        |                    |                  |              |         |         |
| Cash Amount<br>(red indicates neg | ative balance)     | \$0.00           |              |         |         |
| Cash                              |                    | 25.00            |              |         |         |

10. Verify that the amount(s) are correct in the shopping cart for the student(s). To add money for another student, select <u>Click Here</u> to add to your cart. Follow steps 8 and 9 to complete that process. Select Pay Online at PaySchools after you have added money to all necessary accounts.

| Home                | Your Cart P        | urchase History A | Add Students | Contact     | Log Out                |
|---------------------|--------------------|-------------------|--------------|-------------|------------------------|
| tems that are in yo | our cart are below |                   |              |             |                        |
| ID                  | Name               | Date/Time A       | dded         | Cash        | Edit/Delete            |
| 123456              | Tom School         | 10/9/2008 5:46:   | 06 PM        | \$25.00     | edit/delete            |
| 789123              | Amanda Schoo       | 1 10/9/2008 5:46: | 28 PM        | \$15.00     | edit/delete            |
|                     |                    |                   |              | District Co | nvenience Charge: \$2. |
|                     |                    |                   |              |             | Cart Total: \$40.      |
|                     |                    |                   |              |             | Final Total: \$42.     |
| C11: 1 . 1          | 11.                |                   |              |             |                        |
| Click here to a     | da to your cart.   |                   |              |             |                        |
|                     |                    |                   |              |             |                        |

11. You have now been directed to the PaySchools Shopping Cart. If the district offers other products (such as activity fees or yearbooks), you may select <u>Click Here to add more items</u> to view those products. Please note the district uses an integration with the lunch program and the amount can not be edited at this time. If the amount is incorrect, you will need to close your browser and start the purchase over. Otherwise, select Checkout.

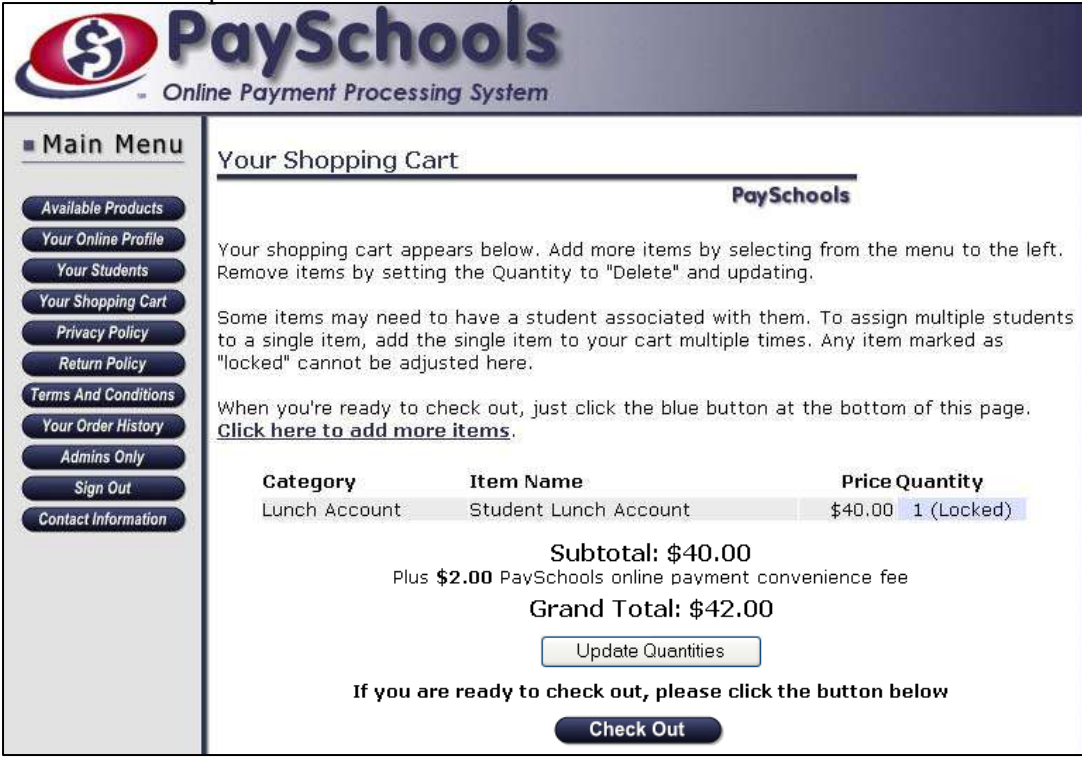

12. If this is your first time using this system, you will need to register a PaySchools login at this time. (Please note this district uses a double-entry login process. The first login is the School Lunch Money (SLM) login which allows you to add your students, view their balances, and add money to the account. The second login is the PaySchools login which is the payment processor for the transaction.) Select (**first time visitors please** <u>click here</u> to register)

|                                                                       | aySchools<br>line Payment Processing System                                                                                                    |  |
|-----------------------------------------------------------------------|----------------------------------------------------------------------------------------------------|--|
| Main Menu                                                             | Welcome! Please Register or Sign In                                                                                                    |  |
| Available Products                                                    | PaySchools                                                                                                    |  |
| Your Online Profile<br>Your Students                                  | To continue, please log in <b>(first time visitors please <u>click here</u> to register)</b>                                                                                           |  |
| Your Shopping Cart                                                    | Email Address                                                                                                    |  |
| Privacy Policy                                                        | Password                                                                                                    |  |
| Terms And Conditions<br>Your Order History<br>Admins Only<br>Sign Out | Remember me on future visits (Avoids login prompt in the future)<br>(not recommended if you are on a public computer or terminal)<br>Login Forgot password? <u>Click here for help</u> |  |

PaySchools Customer Support QSP SLM Parent Guide 13. Enter all required (\*) information on the following screen. We suggest using the same email address and password as the School Lunch Money (SLM) login that was created in Step 2. If you will be using a debit or credit card to complete your transaction, your billing address MUST match the address that is on your account. Select Register when information is complete.

| If you are <b>sure</b> you have not yet registered, p<br>lists with any third party. ( <u>Privacy Policy</u> ) | please complete the form below. We do not share our vis                | itor |
|----------------------------------------------------------------------------------------------------|------------------------------------------------------------------------|------|
| *First Name:                                                                                                   | Traci                                                                  |      |
| *Last Name:                                                                                                    | Giles                                                                  |      |
| *Billing Address line 1:                                                                                       | 6000 Grand Ave                                                         |      |
| Billing Address line 2:                                                                                        |                                                                        |      |
| *Billing City or Town:                                                                                         | Des Moines                                                             |      |
| *State:                                                                                                    | IA                                                                     |      |
| *ZIP Code:                                                                                                    | 50312                                                                  |      |
| Country:                                                                                                    | USA                                                                    |      |
| *Telephone Number (Including area code):                                                                       | 866-729-5353 ext 2                                                     |      |
| *Email Address:                                                                                                | traci@payschools.com                                                   |      |
| *Type Email Address Again:                                                                                     | traci@payschools.com                                                   |      |
| *Choose a Password:                                                                                            | ••••                                                                   |      |
| *Type Password Again:                                                                                          | ••••                                                                   |      |
| Remember me on future visits (Avo<br>(not recommended if you are on a public co                                | oids login prompt in the future)<br>mputer or terminal)                |      |
| We do not share our customer informat<br>card numbers are stored. We respect y                                 | tion with any other organization or entity. No credit<br>your privacy. |      |
| Register Now                                                                                                   |                                                                        |      |

14. Please verify that the information is correct on the Checkout page. PaySchools accepts payments by e-check and credit card. To purchase by e-check, enter the routing number and account number into the fields below.

| Checkout -    | T dyment by check                                                                                                    | PaySchools                                                                                                    |                      |
|---------------|----------------------------------------------------------------------------------------------------|----------------------------------------------------------------------------------------------------|----------------------|
| line Profile  | at the information below is as                                                                                                    | rraat                                                                                                    |                      |
| Students      | lat the information below is co                                                                                                    | nect.                                                                                                    |                      |
| opping Cart   | Your Billing Ad                                                                                                    | iress: ( <u>change</u> )                                                                                                    |                      |
| rn Policy     | <b>Trac</b>                                                                                                    | i Giles                                                                                                    |                      |
| d Conditions  | Des Moines,                                                                                                    | A, 50312, USA                                                                                                    |                      |
| der History   | traci@pay                                                                                                    | 9-5353<br>schools.com                                                                                                    |                      |
| ins Only      | Session Summa                                                                                                    | Appears Below                                                                                                    |                      |
| Information   | Session Summa                                                                                                    | y Appears below                                                                                                    |                      |
| Category      | Item Name                                                                                                    | Purchased For                                                                                                    | Price Qty            |
| Lunch Account | Payments Lunch Mone                                                                                                    | Your orde (789 Your orde                                                                                                    | er subtotal: \$40.00 |
|               | PayScho                                                                                                    | ols on line payment convenie                                                                                                    | ence charge: \$2.00  |
|               | (Click here to p<br>JOHN OR JANE DOE<br>1234 Some Street. 123-456-7890<br>Hometown, 14 59865                                                                                                    | Routing                                                                                                    | 4857                 |
|               | (Click here to p<br>JOHN OR JANE DOE<br>1234 Some Street. 1234567890<br>Hometown, 1A 59865<br>Pay to the<br>order of                                                                                                    | Routing                                                                                                    | 4857                 |
|               | (Click here to p<br>JOHN OR JANE DOE<br>1234 Some Street, 123456-7890<br>Hometown, 1A 59865<br>Pay to the<br>order of                                                                                                    | Routing<br>ber<br>Date<br>Ser<br>Date<br>Deltars                                                                                                   | 4857                 |
|               | (Click here to p<br>(Click here to p<br>I234 Some Street. 123-456-7860<br>Hometown, 14 59865<br>Pay to the<br>order of<br>Book Studie<br>Downtown boxe<br>Bank<br>Number<br>Bank<br>Number<br>Bank                                                                                                    | Routing                                                                                                    | 4857                 |
|               | (Click here to p<br>(Click here to p<br>JOHN OR JANE DOE<br>1234 Some Street. 1234567890<br>Hometown, 1A 59865<br>Pay to the<br>order of<br>Bark Situates<br>Bark Situates<br>Bark Situates<br>DCEB353253 DCC807 10773                                                                                                    | Routing<br>ber<br>Date<br>Dollars<br>K Account<br>ber                                                                                              | 4857                 |
|               | (Click here to p<br>JOHN OR JANE DOE<br>1234 Some Street, 123456-7890<br>Hometown, IA 59865<br>Pay to the<br>order of<br>Book of your doe<br>5 Sork Badey<br>Downtown Now<br>Memo<br>(DCB353253) CD2807 10773                                                                                                    | Routing<br>ber<br>Date<br>Deltars<br>k Account<br>ber<br>LS  + DL857                                                                               | 4857                 |
|               | (Click here to p<br>(Click here to p<br>1234 Some Street, 1234567890<br>Hometown, 14 59865<br>Pay to the<br>order of<br>Bark of your choirs<br>Bark Street, 1234567890<br>Bark Street, 1234567890<br>Memo<br>123456789                                                                                                    | Bank Routing Number                                                                                                    | 4857                 |
|               | (Click here to p<br>JOHN OR JANE DOE<br>1234 Some Street. 123456-7890<br>Hometown, IA 59865<br>Pay to the<br>order of<br>Back Studie<br>Development<br>123456-7899<br>0101200212                                                                                                    | Routing<br>ber<br>Date<br>ber<br>Ser<br>Ser<br>Date<br>Deltars<br>k Account<br>ber<br>LS  * DL857<br>Bank Routing Number<br>Bank Account Number    | 4857                 |
|               | (Click here to p<br>(Click here to p<br>I234 Some Street, 1234567880<br>Hometown, 14 59865<br>Pay to the<br>order of<br>Bark States, Barn<br>Num<br>Memo<br>123456789<br>0101200212<br>0101200212                                                                                                    | Bank Routing Number<br>Bank Account Number<br>Re Enter Account Num                                                                                 | 4857                 |
|               | (Click here to p<br>(Click here to p<br>1234 Some Street, 123456-7890<br>Hometown, 1A 59865<br>Pay to the<br>order of<br>Bark Study<br>Stark Study<br>December 25 Sork Study<br>December 25 Sork                                                                                                    | Routing<br>ber<br>Date<br>Date<br>Dellars<br>k Account<br>ber<br>LS  * DL857<br>Bank Routing Number<br>Bank Account Number<br>Re Enter Account Num | 4857                 |
|               | (Click here to p<br>(Click here to p<br>I234 Some Street. 123456780)<br>Pay to the<br>order of<br>Bark street.<br>Bark street. | Bank Routing Number<br>Bank Account Number<br>Re Enter Account Num                                                                                 | 4857                 |
|               | (Click here to p<br>(Click here to p<br>1234 Some Street, 123456-7890<br>Hometown, 1A 59865<br>Pay to the<br>order of<br>Bark Street, 123456-7890<br>123456789<br>0101200212<br>0101200212                                                                                                    | Bank Routing Number<br>Bank Account Number<br>Re Enter Account Num                                                                                 | 4857                 |
|               | (Click here to p<br>(Click here to p<br>I234 Some Street. 1234567800<br>Pay to the<br>order of<br>Best of you doe<br>Street Bade<br>Downboin Sove<br>Ban<br>Num<br>Memo<br>123456789<br>0101200212<br>0101200212<br>Special comment or instruction                                                                                                    | Bank Routing Number<br>Bank Account Number<br>Re Enter Account Num                                                                                 | 4857                 |

To purchase by credit card, follow the <u>(Click here to pay by Credit Card)</u> link found directly below the **Payment By Check** option. Enter credit card information into the form below. Do NOT include the dashes (-) in the credit card number field.

| 1234123412341234                   | Credit Card Number             |
|------------------------------------|--------------------------------|
| February 🖌 2015                    | Expiration Date                |
| 1                                  |                                |
| 1                                  | 0                              |
|                                    |                                |
|                                    |                                |
| Special comment or instructions (4 | 150 characters max - optional) |
| Special comment or instructions (4 | 50 characters max - optional)  |
| Special comment or instructions (4 | 50 characters max - optional)  |
| Special comment or instructions (4 | 450 characters max - optional) |
| Special comment or instructions (4 | 450 characters max - optional) |

15. After submitting the payment, you will receive a confirmation page and an email will be sent to you. Payments may take up to 24 hours to update to the student account and 48 hours to be reflected on the School Lunch Money screen. Please check with your district to determine what time payments will be reflected. Select Sign Out when finished.

| in Menu Tha                    | ank You For Your Purc              | hase                     |                                          |                                    |  |
|--------------------------------|------------------------------------|--------------------------|------------------------------------------|------------------------------------|--|
| ble Products                   |                                    |                          | PaySchools                               |                                    |  |
| Online Profile Than            | nk you for your purchase Tra       | sil                      |                                          |                                    |  |
| hopping Cart                   | Order Summary Appears Below        |                          |                                          |                                    |  |
| acy Policy<br>urn Policy       | Category<br>Lunch Account Payments | Item Name<br>Lunch Money | Purchased For<br>Tom(123456) Amanda (789 | Price Qty<br>123) \$40.00 1        |  |
| nd Conditions<br>Irder History |                                    | Pays                     | Your order su<br>Schools Convenience     | ubtotal: \$40.00<br>Charge: \$2.00 |  |
| ign Out                        |                                    |                          | Grand                                    | Total: \$42.00                     |  |
| Cinformation Sign Out          |                                    |                          |                                          |                                    |  |
|                                |                                    |                          |                                          |                                    |  |